## Topping Up Your School Dinner Account (via the MCAS app)

## From the side menu choose Dinner Money:

(You can access the side menu by tapping the three line menu button)

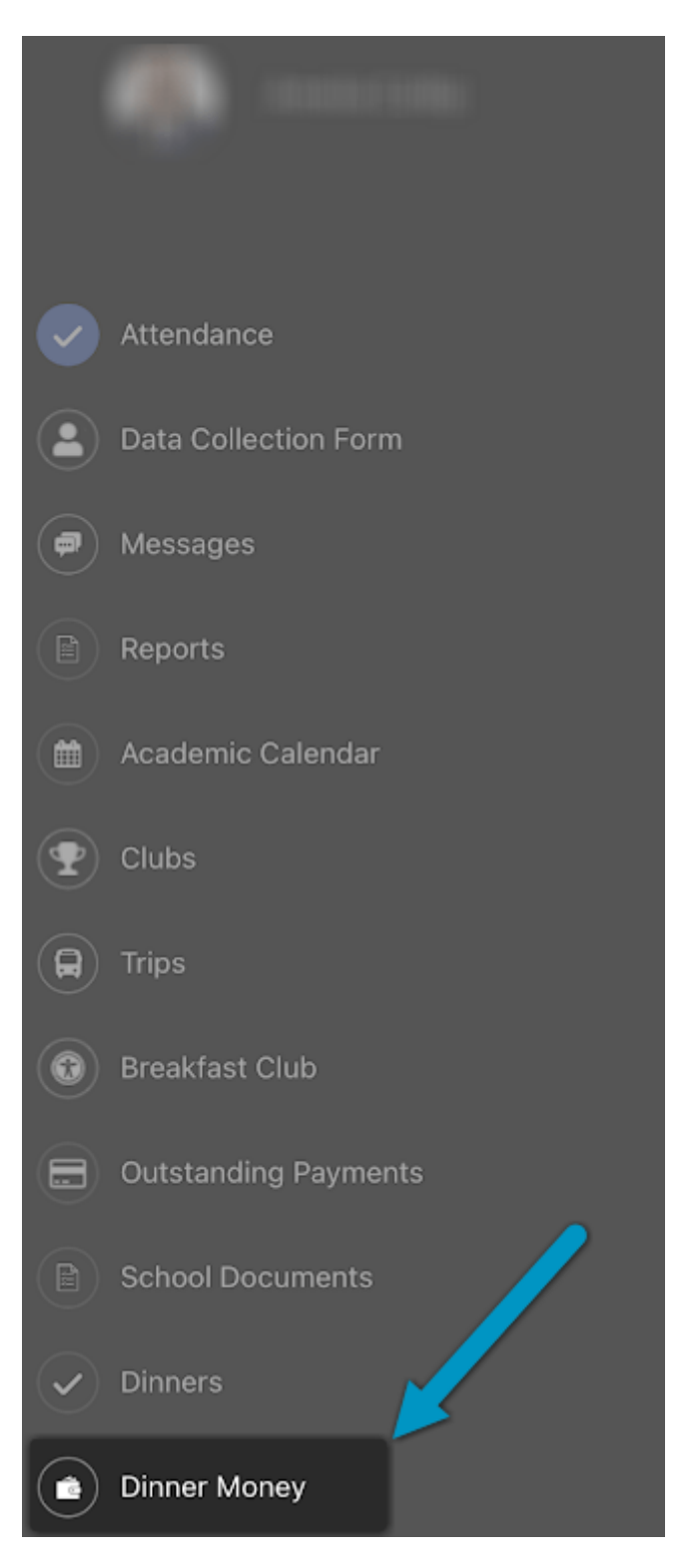

This page will show the current balance for the pupil selected (each of your children will have a separate balance, you can switch between your children using the side menu drop down menu).

| Dinner Money                                                |
|-------------------------------------------------------------|
| Dinner Money                                                |
| CURRENT BALANCE                                             |
| Deposit Amount                                              |
| Add To Basket                                               |
|                                                             |
|                                                             |
|                                                             |
|                                                             |
|                                                             |
| 👪 📢 🛒 🎰 🌺<br>My Child Announcements Basket Accounts Profile |

To top-up your balance enter a deposit amount and then tap Add to Basket.

The shopping basket will automatically open and you will have the option to clear the basket or proceed to the checkout. Tap the green Checkout button to make payment:

| Shopping Basket          |               |
|--------------------------|---------------|
| Items (1)                | Total : £2.30 |
| Dinner Money Deposit for | 8             |
| £ 2.30                   |               |
| Checkout                 |               |
|                          |               |
| Clear Basket             |               |

Enter your **Payment Details** on the following page:

| <         | Payment Options  |
|-----------|------------------|
|           | £2.30            |
|           | New Card Details |
|           |                  |
| Card Num  | ber              |
|           |                  |
| Card Type | -                |
|           |                  |
| Exp Month | Exp Year         |
|           |                  |
| Card Hold | er Name          |
| CVC/CVC   | Save Card        |
|           | Address Detail   |
| Address   |                  |
| Address   |                  |
| City      |                  |
|           |                  |
| Post Co   | de               |
|           |                  |
|           | Confirm & Pay    |

Tap the **Confirm & Pay** button. Once verified and paid a confirmation message will be given and your **Credit Balance** will update.

## You can read more about MCAS on the **Bromcom Support Site**.

If you have any questions or need any help using the MCAS App, please contact the school office.